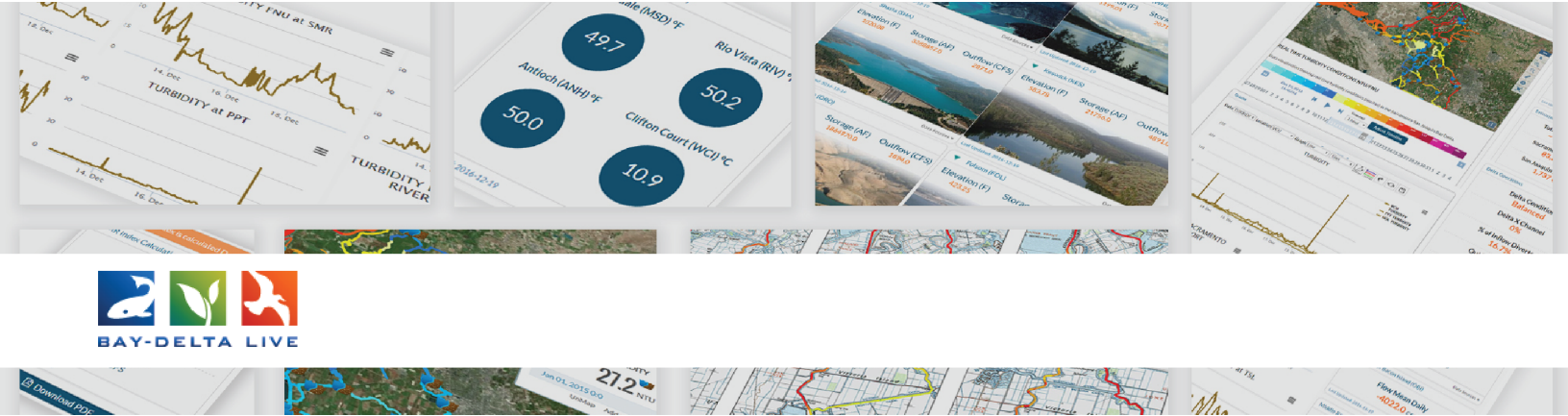

## How to Edit the Metadata of Project Pages on Bay-Delta Live

Welcome to the How to Edit the Metadata of a Project tutorial.

In this tutorial, we will go over how to edit the metadata of a project on Bay-Delta Live.

The metadata of a project is the title, description, author, type, keywords, etc. You can edit all of this information using the metadata editor form.

To begin, be sure you are logged in by using the "Login" button at the top of the screen.

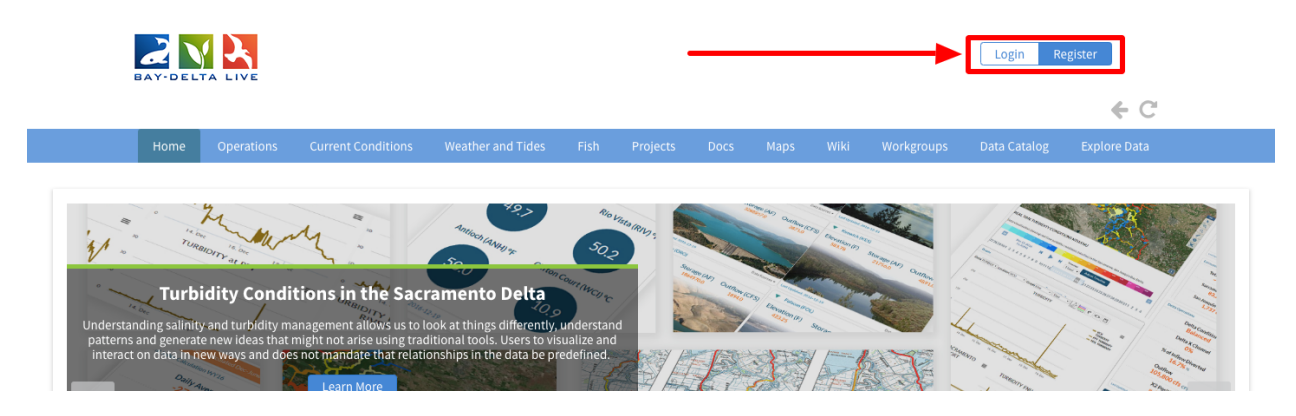

Once you are logged in, you can access the Project Library by clicking on the "Projects" link in the top bar.

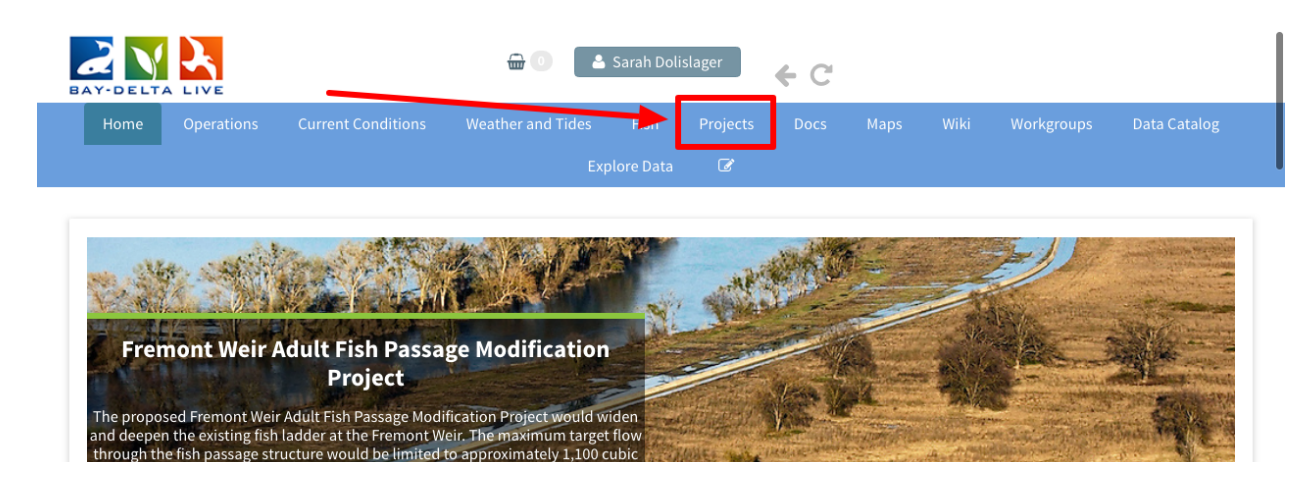

The Project Library will open to the "What's New" page. To access and search the entire project library, click on "Search & List View" in the sub-navigation.

|                                                                                                    |                                                                          | Current Condit |                                                                                                    | leather and Tides |            | Projects                  | Docs                                             |                                                       |                         |                                                    | Data Catalo |
|----------------------------------------------------------------------------------------------------|--------------------------------------------------------------------------|----------------|----------------------------------------------------------------------------------------------------|-------------------|------------|---------------------------|--------------------------------------------------|-------------------------------------------------------|-------------------------|----------------------------------------------------|-------------|
| _                                                                                                    |                                                                          |                |                                                                                                    |                   | olore Data | Ø                         | _                                                |                                                       |                         |                                                    |             |
|                                                                                                    |                                                                          |                | What's Nev                                                                                                    | Add Nev.          | Searc      | h & List View             | EcoRe                                            | estore                                                |                         |                                                    |             |
|                                                                                                    |                                                                          |                |                                                                                                    |                   |            |                           | -                                                |                                                       |                         |                                                    |             |
| PROJEC                                                                                                    | TS                                                                       |                |                                                                                                    |                   |            |                           |                                                  |                                                       |                         |                                                    |             |
|                                                                                                    |                                                                          |                |                                                                                                    |                   |            |                           |                                                  |                                                       |                         |                                                    |             |
| Nop.                                                                                                    | ywystatie<br>gyna<br>gyna                                                |                |                                                                                                    | A start           | gro fr     | Fisl                      | n Barrier at th                                  | ne Knights L                                          | anding Ou               | ıtfall Gates                                       |             |
| Hop 5                                                                                                    | Vysautie<br>Sma<br>Danie<br>Fantiele<br>Danie                            |                |                                                                                                    |                   | Stor Ione  | Valle<br>Server           | n Barrier at th<br>spect Island                  | ne Knights L<br>Tidal Habit                           | anding Ou<br>at Restora | itfall Gates<br>tion Project                       |             |
| Bing and Bing and Bin | Source<br>Faither<br>Faither<br>Source<br>Faither<br>Source              | B) VBa         | Constru                                                                                                    | Va<br>La          | port low   | Fisl                      | n Barrier at th<br>spect Island<br>o Basin Found | ne Knights L<br>Tidal Habit<br>dation                 | anding Ou               | utfall Gates<br>tion Project                       |             |
| Npp<br>Npp<br>Npp<br>Npp<br>Npp<br>Npp<br>Npp<br>Npp<br>Npp<br>Npp                                                                                                    | Viciality<br>Sealer<br>Fainted Sealer<br>Fainted Sealer<br>Homose (1990) | bar aveck      | Constant of the second second se |                   | Clot Inc   | Fisl<br>Pro<br>Yole<br>Ma | n Barrier at th<br>spect Island<br>o Basin Found | ne Knights L<br>Tidal Habit<br>dation<br>Itural Flooc | anding Ou<br>at Restora | itfall Gates<br>tion Project<br>itat Investigation |             |

You can click through the project library or use the search function on the left-hand side.

| SEARCH AND FILLER | ?        |                                                              |       |
|-------------------|----------|--------------------------------------------------------------|-------|
| Data Source       |          | My Docs   Public Docs                                        |       |
| all               | \$       | Broject                                                      |       |
| Search            |          | Project                                                      |       |
|                   |          |                                                              |       |
| Туре              |          |                                                              |       |
| all               | \$       |                                                              | Tools |
| Sub Type          |          | Cache Collaborative                                          |       |
| all               | <b>₽</b> | Publication Date: 2016-08-02 Modified: May 31, 2019 10:27 AM | 111   |
| Regions           | P        | Keywords: Yolo, Cache, nasa_jpl_wq, Restoration, Ecosystem   |       |
| all               | \$       | Restoration, yolobypassdash                                  |       |
| Privacy Settings  |          | Project                                                      |       |
| Public            | \$       |                                                              |       |
|                   |          |                                                              |       |

Once you locate the project you want to edit, hover over the Tools menu and choose "Edit" from the drop-down menu.

| Private     \$       Image: Map Results     Image: Clear       Search     Reset | Education<br>View Project                                                                                                    | May 31, 2019 10:20 AM<br>Education<br>View Project                                                                                      | May 31, 2019 10:16 AM<br>Research<br>View Project |
|---------------------------------------------------------------------------------|----------------------------------------------------------------------------------------------------|----------------------------------------------------------------------------------------------------|---------------------------------------------------|
| end                                                                             | Project<br>Volo Habitat<br>Conservation Plan<br>Species and Habitat<br>Conservation<br>Volo Habitat Conservancy<br>[P]<br>May 31, 2019 10:13 AM<br>Preservation<br>View Project | Project Tools<br>View Share<br>Test Projec Man It<br>May 28, 2019 05 Edit<br>Restoration<br>View Projec Empty Ba<br>Permalink<br>Delete | Project Tools                                     |

The metadata editor form pops up. This form contains all the project's metadata.

| EDITING TEST PROJECT                           | ×                 |  |
|------------------------------------------------|-------------------|--|
| Save Changes                                   | Cancel            |  |
| Main Layout Map It! Publish? Organize Video/Er | mbed Project Info |  |
| Test Project                                   |                   |  |
| Caption/Short Description                      |                   |  |
|                                                |                   |  |
| Description                                    |                   |  |
|                                                |                   |  |
|                                                |                   |  |
| Web Link (Opens a new window)                  |                   |  |
| Meta Data URL                                  |                   |  |
|                                                |                   |  |
| DOI                                            |                   |  |

Let's go through the options in each tab of the Editor form.

First, the Main Tab.

| EDITING TEST PROJECT                                              | ×        |
|-------------------------------------------------------------------|----------|
| Save Changes Cance                                                | 21       |
| <br>Main i ayout Map It! Publish? Organize Video/Embed Project Ir | nfo      |
| Test Project                                                      |          |
| Caption/Short Description                                         |          |
|                                                                   |          |
| Description                                                       |          |
|                                                                   |          |
|                                                                   |          |
|                                                                   | 6        |
| Web Link (Opens a new window)                                     |          |
|                                                                   | <i>A</i> |
| Meta Data URL                                                     | -        |
| DOI                                                               |          |
|                                                                   |          |

This is where you will enter a project's Title and Description.

These two sections are important because the search function uses these words as keywords when other users search for the project library.

| EDITING TEST PROJECT            | ж                             |
|---------------------------------|-------------------------------|
| Save Changes                    | Cancel                        |
| Main Layout Man H Publish? Orga | nize Video/Embed Project Info |
| Test Project                    |                               |
| Caption/Short Description       |                               |
| Description                     |                               |
|                                 |                               |
| Web Link (Opens a new window)   |                               |
|                                 | ~                             |
| Meta Data URL                   |                               |
| DOI                             |                               |

Another important section of the Main Tab is the Contact Information for the project. Be sure to include the phone number or email address for the project contact here. This information will populate on the "Recent Activity" page of the project.

| Description                   |
|-------------------------------|
| Web Link (Opens a new window) |
| Meta Data URL                 |
| <br>DOI Contact Email Address |
| Save Changes Cancel           |

The next tab is the "Layout" tab.

| EDITING TEST PROJECT                      | ×                     |  |
|-------------------------------------------|-----------------------|--|
| Save Changes                              | Cancel                |  |
| <br>Layout Map It! Publish? Organize Vide | eo/Embed Project Info |  |
| Test Project                              |                       |  |
| Caption/Short Description                 |                       |  |
|                                           |                       |  |
| Description                               |                       |  |
|                                           |                       |  |
|                                           |                       |  |
| Web Link (Opens a new window)             |                       |  |
|                                           |                       |  |
| Meta Data URL                             |                       |  |

The Default View drop-down menu includes all the page options of a project. Choose the one you would like to have as the landing page for your project.

|   | EDITING TEST PROJECT                                                                                                    | ×                        |
|---|----------------------------------------------------------------------------------------------------|--------------------------|
|   | Save Changes                                                                                                    | Cancel                   |
| _ | Main Man III Publish? Organize Vid<br>Default View<br>ARTICLE                                                                    | len/Embed   Project Info |
|   | Content Tabs<br>select all / deselect all<br>ARTICLE Ø MAPS<br>IMAGES / VIDEO<br>RECENT ACTIVITY Ø DOCUMENTS<br>GRAPHS Ø FILTERS |                          |
|   | Content Addons<br>none<br>Story<br>EC Dashboard<br>Turb Dashboard                                                                |                          |
|   | Save Changes                                                                                                    | Cancel                   |
|   |                                                                                                    |                          |

"Article" is a good option because you can customize the page to showcase important information for the project.

"Recent Activity" is also a good option because it shows information like the project members, description, contact information, and recent uploaded documents. "Recent Activity" page example:

| Recent Activity Article Documer                                                                                                    | ts Images & Video Maps Summaries & Reports                                                           | <i>업</i> ) Tools                  |
|----------------------------------------------------------------------------------------------------|----------------------------------------------------------------------------------------------------|-----------------------------------|
| PROJECT DETAILS                                                                                                    | RECENT UPDATES                                                                                       | MEMBERS AND FOLLOWERS             |
| < Share 🛛 😤 Invite<br>🏖 Follow                                                                                                    | There are currently no comments.                                                                     | Dollslager,                       |
| Description<br>The proposed project consists of<br>constructing a positive fish barrier on                                                                                                    | NEW UPLOADS                                                                                          | Spezia, Julie                     |
| the downstream side of the existing<br>KLOG structure to prevent adult salmon<br>entry into the Colusa Basin Drain (CBD),<br>as well as repairing an erosion site on<br>the right bank of the CBD on the<br>downstream side of the KLOG structure. | PDF Knights Landing Outfall Gates Project - Notice<br>of<br>No size available<br>Created: 2015-11-14 | Admin, BDL Lutkemuller,<br>Nicole |
| Author / Source:                                                                                                    | Announcing the Gate JPG No size available Created: 2015-11-13                                        | Aimee Mobile, BDL                 |
| California EcoRestore                                                                                                    | 2015 11 Water Notes Newsletter       PDF       No size available       Created: 2016.02.25           | Palmieri,<br>Brendari Osti, Dave  |
| Contact                                                                                                    |                                                                                                    |                                   |

You can always come back and edit this later.

Content Tabs gives you options for pages in your project.

You can select or deselect pages based on how you want to build your project. If you are not sure which pages you would like to use, keep them all selected and come back to edit this section later.

| EDITING TEST PROJECT                                                                                                    | ×                        |  |
|----------------------------------------------------------------------------------------------------|--------------------------|--|
| Save Changes                                                                                                    | Cancel                   |  |
| Main Layout Map It! Publish? Organize V<br>Default View                                                                                   | /ideo/Embed Project Info |  |
| Content Tabs<br>select all / deselect all<br>ARTICLE MAPS<br>IMAGES / VIDEO SUMMARY/REPORT<br>RECENT ACTIVITY DOCUMENTS<br>GRAPHS FLITERS |                          |  |
| Content Addons<br>none<br>Story<br>EC Dashboard<br>Turb Dashboard                                                                         |                          |  |
| Save Changes                                                                                                    | Cancel                   |  |

Next, go to the "Map It" tab.

| EDITIN                        | S TEST PROJECT                                                       | ×                              |  |
|-------------------------------|----------------------------------------------------------------------|--------------------------------|--|
| Save                          | Changes                                                              | Cancel                         |  |
| Maili<br>Default              | Map It! Publish? Orga                                                | anize Video/Embed Project Info |  |
| ARTIC                         | E                                                                    | <b>▲</b>                       |  |
| Conten                        | t Tabs                                                               |                                |  |
| ARTI                          | select all / deselect all                                            |                                |  |
| ♥ IMAG<br>♥ RECE<br>♥ GRAF    | ES / VIDEO SUMMARY/REPORT<br>NT ACTIVITY Ø DOCUMENTS<br>HS Ø FILTERS |                                |  |
| Conten                        | t Addons                                                             |                                |  |
| nor<br>Story<br>EC Da<br>Turb | ie<br>shboard<br>Dashboard                                           |                                |  |
| Save                          | Changes                                                              | Cancel                         |  |
|                               |                                                                      |                                |  |

This function assigns coordinates to your project so it can be viewed on a map, as well as located when the map search function is used. For example, the project library map:

|                            | <u>What's New</u> Add                 | New Search & List                                                                                                    | View EcoRestore                                       |
|----------------------------|---------------------------------------|----------------------------------------------------------------------------------------------------|-------------------------------------------------------|
| PROJECTS                   |                                       |                                                                                                    |                                                       |
| litereta sus               | Arrente Arr                           |                                                                                                    | Fish Barrier at the Knights Landing Outfall Gates     |
| an deviate number whether  |                                       | negation and the second second                                                                                                    | Prospect Island Tidal Habitat Restoration Project     |
| and the second             | AREFOLD ASTR                          | termine<br>termine<br>ter | Yolo Basin Foundation                                 |
|                            | A A A A A A A A A A A A A A A A A A A | Taran<br>Consensa<br>Allanda<br>Allanda                                                                                                    | Managed Agricultural Floodplain Habitat Investigation |
|                            | Eng Control Control Control           |                                                                                                    | The Nigiri Project: Salmon Habitat on Rice Fields     |
|                            |                                       |                                                                                                    | Wallace Weir Improvement Project                      |
| ministration of the second | an second strange                     | Example and the second                                                                                                    | Eactors Affecting the Abundance Community Composition |

Enter the Latitude and Longitude or Click the "Open Map" button to select a point on the map.

|   | EDITING TEST PROJECT                                                                                                    | ×            |  |
|---|----------------------------------------------------------------------------------------------------|--------------|--|
|   | Save Changes                                                                                                    | Cancel       |  |
| - | Main     Layout     Map Itl     Publish?     Organize     Video/Embed       Open Map     Click on the map to assign coordinates.       Latitude | Project Info |  |
|   | Longitude                                                                                                    |              |  |
|   | Save Changes                                                                                                    | Cancel       |  |
|   |                                                                                                    |              |  |
|   |                                                                                                    |              |  |
|   |                                                                                                    |              |  |

Once you select a point on the map, the coordinate values show up in the metadata editor form.

| <br>EDITING TEST PROJECT                                                                                                    | ×                                                                                                    |           |
|----------------------------------------------------------------------------------------------------|----------------------------------------------------------------------------------------------------|-----------|
| Save Changes                                                                                                    | Cancel Pyrae Out to over                                                                                                    | Z         |
| Main         Layout         Map Itl         Publish?         Organize         Video/Embed         Pr           Open Map         Click on the map to assign coordinates.         Coordinates.         Coordinat | roject Info                                                                                                    | →         |
| Latitude                                                                                                    | Contraction of the second second seco | €<br>Q    |
| 38.064540815354235                                                                                                    | 2014 Been and Been and Been an | P.P.      |
| <br>-121.7376378797421                                                                                                    |                                                                                                    | <b>()</b> |
| Save Changes                                                                                                    | Cancel Determined Determined Dete | 0         |
| Ranha                                                                                                    | The second second                                                                                                    | G         |
| ikan<br>Joori lan<br>Maran                                                                                                    | From Ther<br>Two Ther<br>Two Ther<br>Two Ther<br>Two Ther<br>Two Ther<br>Two Ther<br>Two Ther<br>Two Ther<br>Two Ther<br>Two Ther<br>Two Ther<br>Two Ther<br>Two Ther<br>Two Ther<br>Two Ther<br>Two The Ther<br>Two The Ther<br>Two The The The The The The The The The The                                                                                                    | Fair      |
| Do Port Printing Antich                                                                                                    | Dr. The New Brief Law Brief Law Brief Law Brief Law Brief Law Brief Law Brief Law Brief Law Brief Law Brief Law                                                                                                    | Con       |
|                                                                                                    | n and a second second s |           |

Next, go to the "Publish" tab.

| Save Changes       Cancel         mann       Publish?       Organize       Video/Embed       Project Info         Open Map       Click on the map to assign coordinates.         Latitude       38.064540815354235         Longitude       -121.7376378797421         Save Changes       Cancel | EDITING TEST PROJECT                                                                                                    | X                             |
|----------------------------------------------------------------------------------------------------|----------------------------------------------------------------------------------------------------|-------------------------------|
| Publish       Drganize       Video/Embed       Project Info         Open Map       Click on the map to assign coordinates.         Latitude       38.064540815354235         Longitude       -121.7376378797421         Save Changes       Cancel                                               | Save Changes                                                                                                    | Cancel                        |
| Latitude           38.064540815354235           Longitude           -121.7376378797421           Save Changes             Cancel                                                                                                    | Main         Layout         Publish?         Drga           Open Map         Click on the map to assign         Click on the map to assign         Click on the map to assign | nize Video/Embed Project Info |
| 38.064540815354235         Longitude         -121.7376378797421         Save Changes         Cancel                                                                                                    | Latitude                                                                                                    |                               |
| Longitude<br>-121.7376378797421<br>Save Changes Cancel                                                                                                    | 38.064540815354235                                                                                                    |                               |
| -121.7376378797421 Save Changes Cancel                                                                                                    | Longitude                                                                                                    |                               |
| Save Changes Cancel                                                                                                    | -121.7376378797421                                                                                                    |                               |
|                                                                                                    | Save Changes                                                                                                    | Cancel                        |
|                                                                                                    |                                                                                                    |                               |
|                                                                                                    |                                                                                                    |                               |
|                                                                                                    |                                                                                                    |                               |

The first section is the "Who May Access" drop-down menu.

You have two options here: "Me" and "PUBLIC/Everyone." "Me" keeps the project private and "PUBLIC/Everyone" gives the public access to view your project page. Choose one.

| EDITING TEST PROJECT                                                             | ×      |  |
|----------------------------------------------------------------------------------|--------|--|
| Save Changes                                                                     | Cancel |  |
| <br>Main Layout Map It! Publish? Organize Video/Embed Project Info               |        |  |
| Me                                                                               | \$     |  |
| (Everything PUBLIC follows the <u>Creative Commons non-commercial license</u> .) |        |  |
| AUTHOR/SOURCE                                                                    |        |  |
| PHOTO CREDIT                                                                     |        |  |
| ORGANIZATION                                                                     |        |  |
| COPYRIGHT                                                                        |        |  |
|                                                                                  |        |  |
| PUBLICATION DATE                                                                 |        |  |

The next sections are the Author/Source and the Organization information. If there are specific people to name for the project, put them in Author/Source. Then fill out the Organization section with the organizations and/or agencies involved in project. Be sure to spell out the entire name of the organization.

| EDITING TEST PROJECT                                                     | ×      |  |
|--------------------------------------------------------------------------|--------|--|
| Save Changes                                                             | Cancel |  |
| Main Layout Map It! Publich? Organize Video/Embed Project Info           |        |  |
| Me                                                                       | \$     |  |
| (Everything PUBLIC follows the Creative Commons non-commercial license.) |        |  |
| <br>AUTHOR/SOURCE                                                        |        |  |
| PHOTO CREDIT                                                             |        |  |
| <br>ORGANIZATION                                                         |        |  |
| COPYRIGHT                                                                |        |  |
|                                                                          |        |  |
| PUBLICATION DATE                                                         |        |  |

Next, fill out any copyright information.

| EDITING TEST PROJECT                                                             | ×      |
|----------------------------------------------------------------------------------|--------|
| Save Changes                                                                     | Cancel |
| Main Layout Map It! Publish? Organize Video/Embed Project Info                   |        |
| Me                                                                               | \$     |
| (Everything PUBLIC follows the <u>Creative Commons non-commercial license</u> .) |        |
| AUTHOR/SOURCE                                                                    |        |
| PHOTO CREDIT                                                                     |        |
| ORGANIZATION                                                                     |        |
| COPYRIGHT                                                                        |        |
|                                                                                  |        |
| PUPLICATION DATE                                                                 |        |

You can choose a publication date by clicking on the calendar icon. The calendar will pop up so you can choose a date and it will auto-fill.

| PHOTO CREDIT                                                                                                |  |
|----------------------------------------------------------------------------------------------------|--|
|                                                                                                    |  |
| ORGANIZATION                                                                                                |  |
|                                                                                                    |  |
| COPYRIGHT                                                                                                   |  |
|                                                                                                    |  |
|                                                                                                    |  |
| PUBLICATION DATE                                                                                            |  |
| <br>2019-05-28                                                                                              |  |
|                                                                                                    |  |
| HOMEPAGE VIEWER / MORE ORL (Learn More ORL)                                                                 |  |
|                                                                                                    |  |
| PROMOTE (Allow for use in public places such as the home page viewer, home page news, or public RSS Feeds?) |  |
| No                                                                                                    |  |
|                                                                                                    |  |

If you'd like to promote your project on BDL's homepage or the "What's New" section of the Project Library, choose "yes" or a specific option from the drop-down menu.

| PHOTO CREDIT                                                                                                    |
|----------------------------------------------------------------------------------------------------|
| ORGANIZATION                                                                                                    |
| COPYRIGHT                                                                                                    |
| é                                                                                                    |
| PUBLICATION DATE                                                                                                   |
| 2019-05-28                                                                                                    |
| HOMEPAGE VIEWER / MORE URL (Learn More URL)                                                                        |
|                                                                                                    |
| PROMOTE (Allow for use in public places such as the home page viewer, home page news, or public RSS Feeds?)     No |
| Save Changes Cancel                                                                                                |

Next, go to the "Organize" tab.

|                                                                          | ~      |
|--------------------------------------------------------------------------|--------|
| Save Changes                                                             | Cancel |
| WHO MAY ACCESS                                                           |        |
| Me                                                                       | \$     |
| (Everything PUBLIC follows the Creative Commons non-commercial license.) |        |
| AUTHOR/SOURCE                                                            |        |
|                                                                          |        |
| PHOTO CREDIT                                                             |        |
| ORGANIZATION                                                             |        |
|                                                                          |        |
| COPYRIGHT                                                                |        |
|                                                                          |        |
|                                                                          | 4      |
| PUBLICATION DATE                                                         |        |

Choose a "Type" from the drop-down menu. People can search for projects by indicating a specific "Type" so this will help them find your project.

For example, if your project is a research project, choose that option from the drop-down menu.

| EDITING TEST PROJECT                                                      |                                                                                            |                                                                             |
|---------------------------------------------------------------------------|--------------------------------------------------------------------------------------------|-----------------------------------------------------------------------------|
| Save Changes                                                              |                                                                                            | Cancel                                                                      |
| Main Layout Map It!                                                       | Publish? Organize Video/Embed Proje                                                        | ect Info                                                                    |
| Research                                                                  | ¢                                                                                          |                                                                             |
| SUBTIFE                                                                   | OR New Subtype**                                                                           |                                                                             |
| all                                                                       | \$                                                                                         |                                                                             |
| KEYWORDS                                                                  |                                                                                            |                                                                             |
|                                                                           |                                                                                            |                                                                             |
| **These fields overide any<br>So for example: Typing "R:<br>"Rainforest". | value assigned from the respective selecti<br>ainforest" within "Other Type" will create a | ion boxes.<br>a *NEW* Type named "Rainforest", and assign this page to type |
|                                                                           |                                                                                            |                                                                             |

You can also choose a "Subtype" from the second drop-down menu if one is applicable.

| EDITING TEST PROJECT                                                                                                    |
|----------------------------------------------------------------------------------------------------|
| Save Changes C                                                                                                    |
| Main     Layout     Map It!     Publish?     Organize     Video/Embed     Project Info       TYPE                                                                                                    |
| Research 🔶                                                                                                    |
| <br>SUBTYPE OR New Subtype**                                                                                                    |
| all 🔶                                                                                                    |
| KEYWORDS                                                                                                    |
|                                                                                                    |
| **These fields overide any value assigned from the respective selection boxes.<br>So for example: Typing "Rainforest" within "Other Type" will create a "NEW* Type named "Rainforest" and assign this page to 1 |
| "Rainforest".                                                                                                    |

The next section is the "Keywords" section. This is where you will write any words that pertain to your project to optimize search capability. For instance, if you set "smelt" as one of the keywords your project will show up in the results when someone types "smelt" into the search box.

| EDITING TEST PROJECT                                                                                     |                                                                                 |                                                 |
|----------------------------------------------------------------------------------------------------|---------------------------------------------------------------------------------|-------------------------------------------------|
| Save Changes                                                                                             |                                                                                 | Cancel                                          |
| Main Layout Map It! Publish? Organ                                                                       | Video/Embed Project Info                                                        |                                                 |
| Research                                                                                                 | \$                                                                              |                                                 |
| SUBTYPE                                                                                                  | OR New Subtype**                                                                |                                                 |
| all                                                                                                    |                                                                                 |                                                 |
| Bitzy island, restolation, nabitat                                                                       |                                                                                 |                                                 |
| **These fields overide any value assigned<br>So for example: Typing "Rainforest" within<br>"Rainforest". | from the respective selection boxes.<br>"Other Type" will create a *NEW* Type n | amed "Rainforest", and assign this page to type |
| ICON                                                                                                    |                                                                                 |                                                 |

When you are finished filling out the information in the metadata editor form, be sure to click "Save Changes."

| KEYWORDS                 |                                                                                                    |        |
|--------------------------|----------------------------------------------------------------------------------------------------|--------|
| grizzly island, restorat | tion, habitat                                                                                                    |        |
|                          |                                                                                                    |        |
|                          |                                                                                                    |        |
|                          |                                                                                                    |        |
|                          |                                                                                                    |        |
|                          |                                                                                                    |        |
| **Those fields overide a | any value assigned from the respective selection haves                                                                                                    |        |
| So for example: Typing ' | iny value assigned from the respective selection boxes.<br>"Rainforest" within "Other Type" will create a *NEW* Type named "Rainforest", and assign this page to | type   |
| "Rainforest".            |                                                                                                    |        |
|                          |                                                                                                    |        |
| ICON                     |                                                                                                    |        |
|                          |                                                                                                    |        |
| *                        |                                                                                                    |        |
|                          |                                                                                                    |        |
| *An alternate icon - ove | rrides contant thumbhails atc                                                                                                    |        |
| An allemate icon - over  | nides content trumbhans etc                                                                                                    |        |
|                          |                                                                                                    |        |
| _                        |                                                                                                    | and    |
| Save Changes             |                                                                                                    | CIII V |
| Save Changes             |                                                                                                    |        |

You can always access the metadata editor form by hovering over the Tools menu and choosing "Edit" from the drop-down menu.

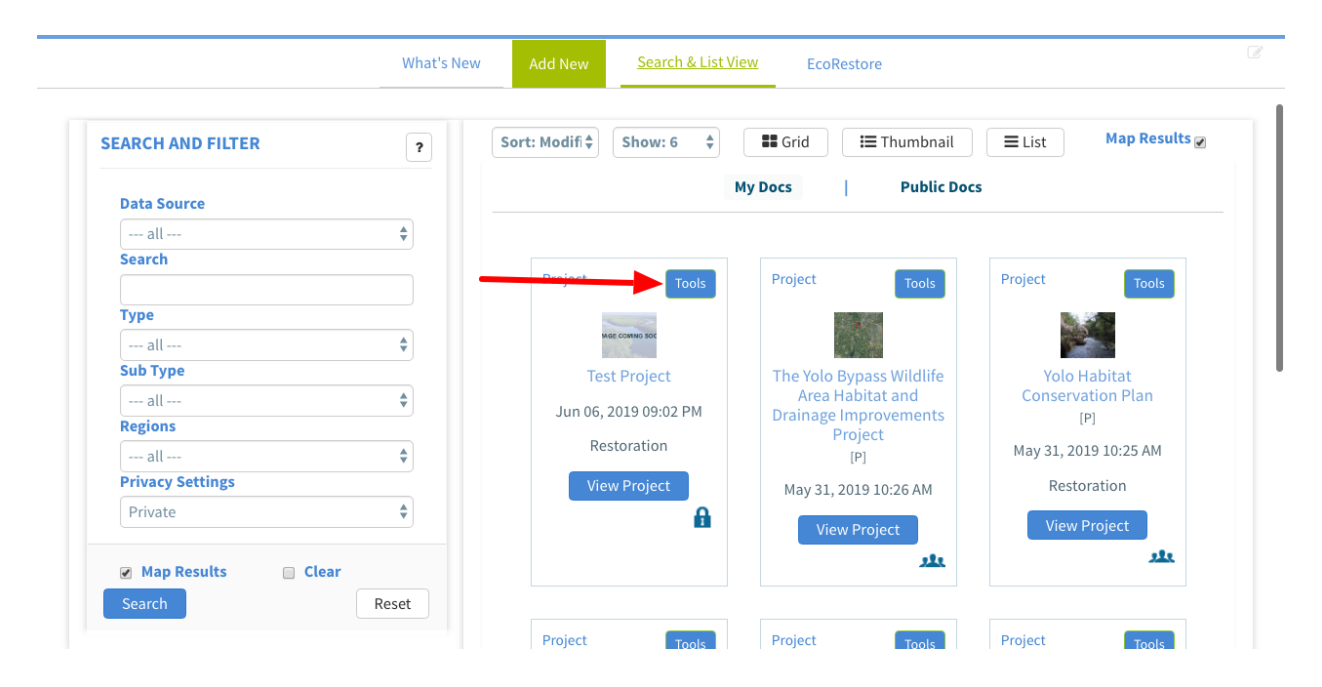